### **Community Members (Creating A Profile)**

- Click <u>here</u> for reservations.
- On the upper right-hand corner click "Sign Up."
- Fill out all the information and register your profile.

#### **Adding Dependents**

- To add underage dependents, click on your username in the upper right-hand corner. Then click "profile" in the drop-down menu. Scroll down and use the link to add dependents. You will need to do this for each dependent you plan to register.
- When registering, you will need to add each dependent to your shopping cart one at a time before checking out.

## **UWEC Staff/Faculty & Students**

- Click <u>here</u> for reservations.
- On upper right-hand corner click "Log in"
- Click "UWEC Account" and log in using your university username and password.

### **Adding Dependents**

- To add underage dependents, click on your username in the upper right-hand corner. Then click "profile" in the drop-down menu. Scroll down and use the link to add dependents. You will need to do this for each dependent you plan to register.
- When registering, you will need to add each dependent to your shopping cart one at a time before checking out.

# **Directions & Parking**

\*See map <u>PDF</u>

- The Eagles View Challenge Course is located between the Sutherland Residence Hall and the Crest Wellness Building.
- Weekend parking is available in the Governors Lot or the Bridgman lot.

# **Additional Information**

- To sign up in person go to the EAC rental desk located in Hilltop Center.
- Please wear close toed shoes and comfortable clothing.
- Recommended ages 6 and older.
- For any questions contact us by phone or email.

Environmental Adventure Center: (715) 836-3616 The Recreation & Sports Operations Office: (715) 836-3377 Or email: <u>wibergad@uwec.edu</u>